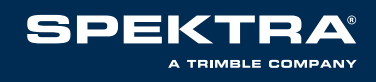

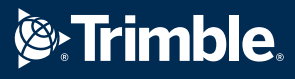

# 

# - Guida per l'acquisto dei servizi Pegaso VRS Now

#### **STEP 1**

Digitare nel browser l'indirizzo di accesso al portale Pegaso **www.pegasovrs.it** Scendere nella pagina e premere il pulsante **"Compra ora"** Sarete indirizzati al **portale Positioning Services Store** 

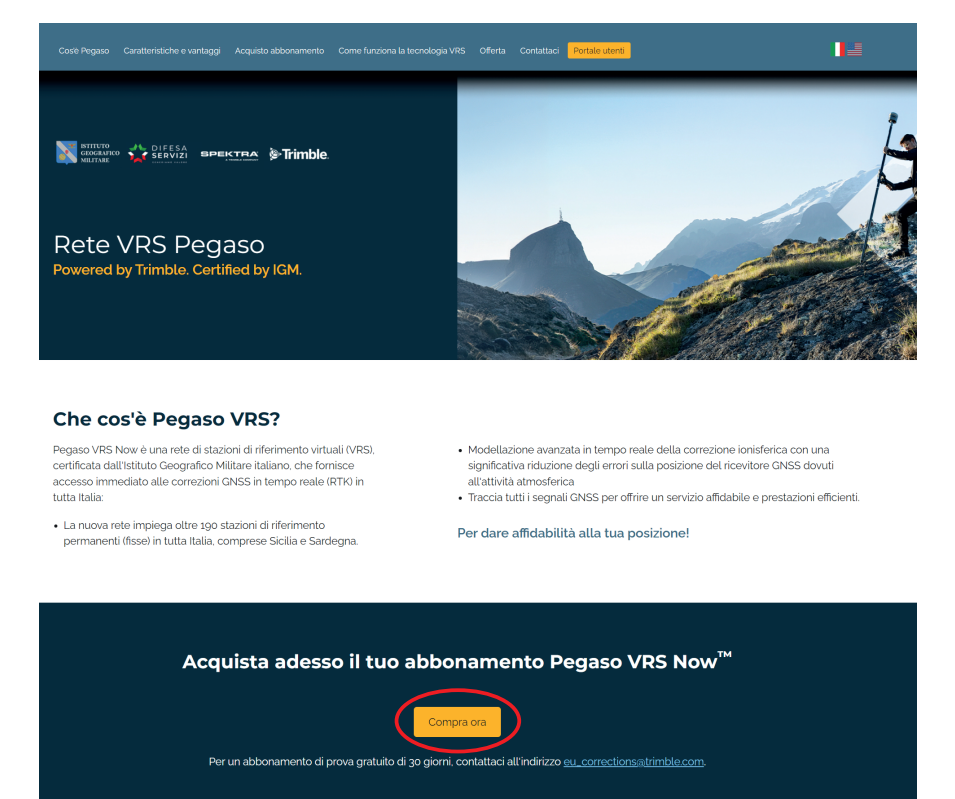

# STEP 2

Selezionare la voce "**Italiano**" presente al di sotto del logo Trimble Selezionare la voce "**Crea account**" dalla lista in alto a sinistra, diversamente cliccare "**Accesso**" Compilare i campi obbligatori e premere il pulsante "**Registrazione**" Verrete indirizzati alla sezione relativa ai **Servizi di Posizionamento** 

| Controlle Annual Markets State     Deutsch - Españd - English - Portugués (Brast)     Tataro                                    | le.<br>State                                                                                                    |
|----------------------------------------------------------------------------------------------------|----------------------------------------------------------------------------------------------------|
| Il tuo account II tuo account II tuo account                                                                                    | Abbonati X                                                                                                    |
| Hore         Acceso         Dereson         Vasuizacario         Prove 16 gioni         Reinvia abbonemento             Dereson | Registra Puterle per une neovo organizzazione         + Norne aldridati         - E-malt         - Norne:         - Norne:         - Cogrome:         - Norne:         - Roga inditzzo 1:         - Riga inditzzo 1:         - Riga inditzzo 2:         - Riga inditzzo 4:         - Ottoba         - Static         - Static         - Ottoba         - Staticzo 4:         - Ottoba         - Staticzo 5:         - Riga inditzzo 4:         - Ottoba:         - Staticzo 5:         - Ottoba:         - Ottoba:         - Staticzo 5:         - Ottoba:         - Ottoba: |

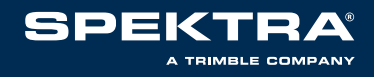

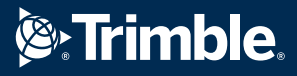

# Selezionare l'icona "Rilevamento"

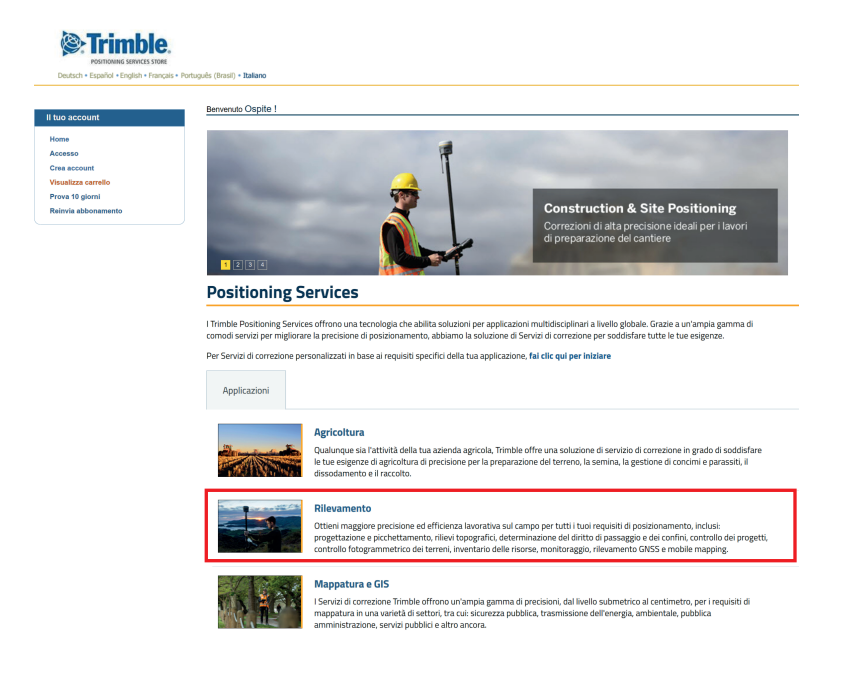

#### STEP 4

#### Selezionare Trimble VRS Now

#### Trimble.

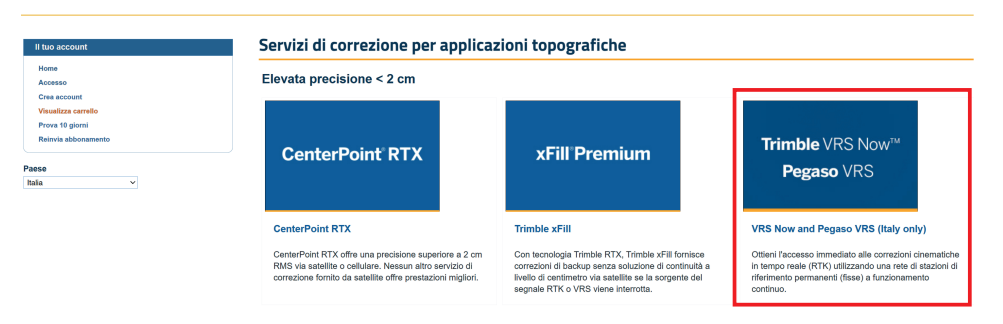

# STEP 5

Selezionare l'abbonamento desiderato e premere il pulsante "Aggiungi a carrello"

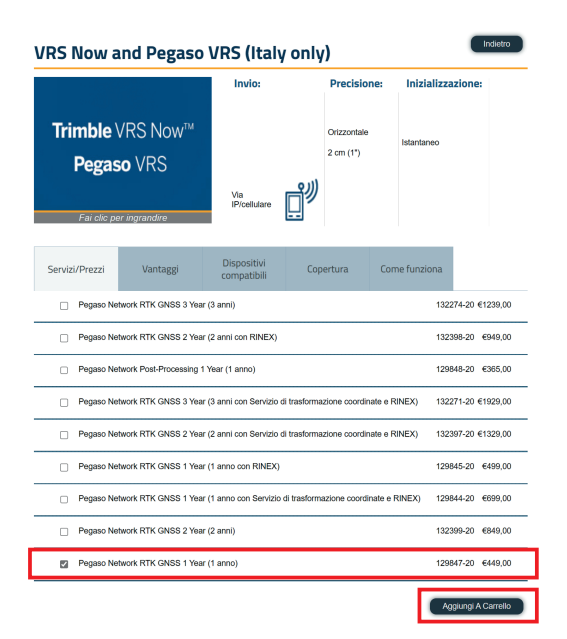

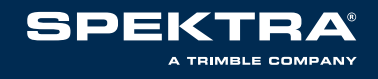

Verificare il carrello e premere il pulsante "Cassa"

| Carrello  |                                         |     |          |                  |         |
|-----------|-----------------------------------------|-----|----------|------------------|---------|
| Codice    | Nome articolo                           | UDM | Quantità | Prezzo           | Rimuovi |
| 129847-20 | Pegaso Network RTK GNSS 1 Year (1 anno) | YR  | 1        | €449,00          | Î       |
|           |                                         |     |          | Elimina carrello | Cassa   |

Confermare le informazioni per la fatturazione premendo il pulsante "Si"

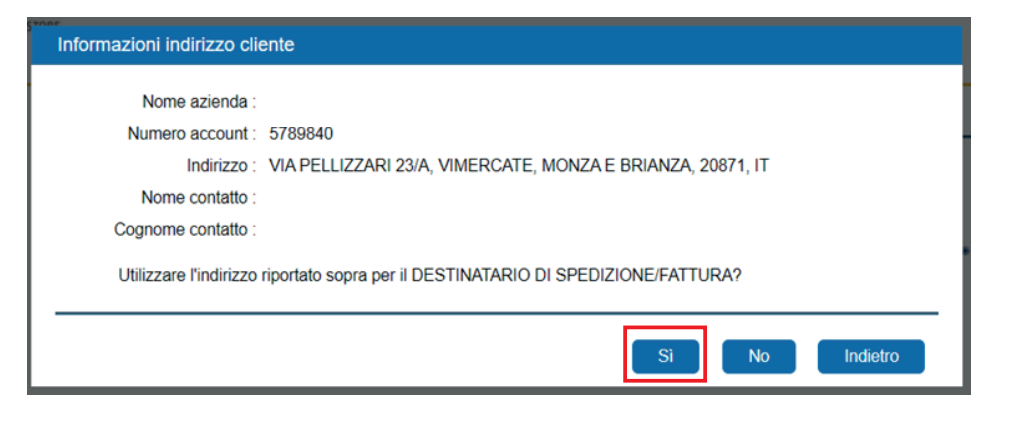

Selezionare il "**Metodo di pagamento**\*" desiderato ed inserire il "**Nº d'ordine di acquisto**" Posizionare poi il mouse nel box relativo a "**Nº di serie**" Si aprirà la finestra "**Crea ID Servizio**"

| Informazio              | ni cliente            |                     |                                |                           |                               |                 |             |                   |                  |                                   |                                                         |          |                                                                                   |
|-------------------------|-----------------------|---------------------|--------------------------------|---------------------------|-------------------------------|-----------------|-------------|-------------------|------------------|-----------------------------------|---------------------------------------------------------|----------|-----------------------------------------------------------------------------------|
| <ul> <li>Nom</li> </ul> | e azienda :           |                     |                                |                           | ♣ Riv                         | venditore : NOI | NE          | c. Pre            | zzo del ca       | rrello                            |                                                         |          |                                                                                   |
|                         | Indirizzo : VI/<br>BF | IA PELLI<br>RIANZA, | IZZARI 23/A, VI<br>, 20871, IT | IMERCATE, MONZA E         | Metodo di pa                  | gamento : Invo  | bice        | ~                 | Total            | Valuta : EUR<br>e ordine: €449,   | 00                                                      |          |                                                                                   |
|                         | Contatto :            |                     |                                |                           | <ul> <li>Ordine di</li> </ul> | acquisto : 1212 | 212         |                   | Totale<br>Import | imposte: €98,7<br>o totale: €547. | 8                                                       |          |                                                                                   |
| Abbonamen               | nto                   |                     |                                |                           |                               |                 |             |                   |                  |                                   |                                                         |          |                                                                                   |
| Seleziona               | N° di serie           |                     | Modello                        | Servizio                  |                               | Inizio          | Scadenza    | Prezzo di vendita | Imposte          | Importo                           | Restrizioni geograf                                     |          |                                                                                   |
| •                       |                       | 1                   |                                | Pegaso Network RTK GNSS 1 | Year (1 a 🗸                   | 27-MAY-2024     | 27-MAY-2025 | €449,00           | <u>€98.78</u>    | €547.78                           | RZ1.R.IT(Italy)                                         |          |                                                                                   |
| •                       |                       | /                   |                                | Seleziona                 | ~                             |                 |             |                   |                  |                                   | Seleziona                                               |          |                                                                                   |
|                         |                       |                     |                                |                           |                               | Numer           | o buono :   |                   | Applica          | a buono sconto<br>oplica Rin      | Crea abbonamenti con<br>nuovi la voce dell'ordine selez | secutivi | <u>Visualizza Termini a consizioni.</u> Cassa<br>Elimina carrello Salva modifiche |

\*N.B.: se si è scelto la modalità di pagamento **"INVOICE" (bonifico bancario a 30 gg)**, confermare premendo il pulsante "**Si**"

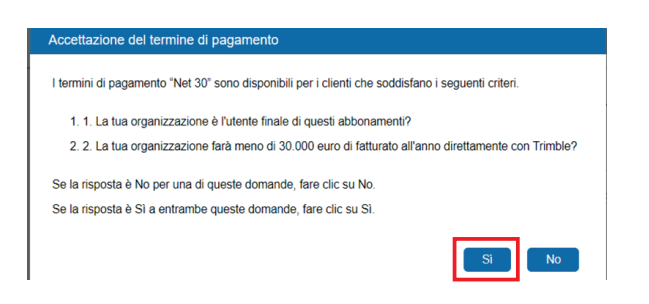

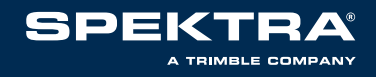

Nel box "Tipo di servizio" selezionare "VRS"

Nel box "**N° di serie**" creare il **NOME UTENTE** (sarà il nome utente da digitare nel controller per collegarsi al Servizio Pegaso)

Nel box "**Password**" creare la **password** desiderata (*sarà la password da digitare nel controller per collegarsi al Servizio Pegaso*)

Verificare le altre informazioni e premere il pulsante "Crea"

| Crea ID servizio                                                                                                    | Crea ID servizio                                                                           |
|----------------------------------------------------------------------------------------------------|--------------------------------------------------------------------------------------------|
| <ul> <li>Tipo di servizio : Seleziona il tipo di POS </li> <li>Nº di serie : TEST02</li> <li>Produttore : Seleziona un produttore </li> <li>Modello : </li> <li>Versione firmware : </li> </ul> | Tipo di servizio: VRS  N° di serie: TEST02 SIM inclusa: MSISDN Number: Password: Password: |
| Crea Annulla                                                                                                    | Indirizzo e-mail utente SSO : matteo.moda91@gmail.com                                      |
|                                                                                                    | Indirizzo destinatario fattura : VIA PELLIZZARI 23/A, VIMERCATE, MC                        |
|                                                                                                    | Indirizzo cliente : VIA PELLIZZARI 23/A, VIMERCATE, MC                                     |
|                                                                                                    | Note ID POS :                                                                              |
|                                                                                                    | Crea Annulla                                                                               |

Nel box relativo alle "**Restrizioni geografiche**" selezionare "**RZ1.R.IT (Italy)**" Cliccare infine su "**Cassa**"

| Informazio               | ni cliente  |                     |                                 |                                                                  |                       |                         |                              |                            |                                  |                                                             |                                                              |  |
|--------------------------|-------------|---------------------|---------------------------------|------------------------------------------------------------------|-----------------------|-------------------------|------------------------------|----------------------------|----------------------------------|-------------------------------------------------------------|--------------------------------------------------------------|--|
|                          |             |                     |                                 |                                                                  |                       |                         |                              |                            |                                  |                                                             |                                                              |  |
| <ul> <li>Nome</li> </ul> | e azienda : |                     |                                 | • Ri                                                             | venditore : NC        | NE                      | Q Pre                        | zzo del ca                 | rrello                           |                                                             |                                                              |  |
|                          | Indirizzo : | VIA PEL<br>BRIANZ   | LIZZARI 23/A, V<br>A. 20871. IT | IMERCATE, MONZA E                                                | gamento : Inv         | oice                    | ~                            | Total                      | Valuta : EUR<br>e ordine: €449,0 | 00                                                          |                                                              |  |
|                          | Contatto :  |                     |                                 | Ordine di                                                        | acquisto : 121        | 212                     |                              | Totale                     | imposte: €98,7                   | 8                                                           |                                                              |  |
| Abbonamen                | to          |                     |                                 |                                                                  |                       |                         |                              | Import                     | o totale. (6947,                 |                                                             |                                                              |  |
|                          |             |                     |                                 |                                                                  |                       |                         |                              |                            |                                  |                                                             |                                                              |  |
| Seleziona                | N° di seri  | Ð                   | Modello                         | Servizio                                                         | Inizio                | Scadenza                | Prezzo di vendita            | a Imposte                  | Importo                          | Restrizioni geografiche                                     | Tipo di attivazion <del>e</del>                              |  |
| Seleziona                | N° di seri  | •                   | Modello                         | Servizio<br>Pegaso Network RTK GNSS 1 Year (1 a 🗸                | Inizio<br>27-MAY-2024 | Scadenza<br>27-MAY-2025 | Prezzo di vendita<br>€449,00 | a Imposte<br><u>€98.78</u> | Importo<br>€547.78               | Restrizioni geografiche<br>RZ1.R.IT(Italy) 🗸                | Tipo di attivazione       Attivazione immediat               |  |
| Seleziona<br>•           | N° di seri  | •<br>] / [<br>] / [ | Modello                         | Servizio<br>Pegaso Network RTK GNSS 1 Year (1 a 🗸<br>Seleziona 🗸 | Inizio<br>27-MAY-2024 | Scadenza<br>27-MAY-2025 | Prezzo di vendita<br>€449,00 | a Imposte<br><u>€98.78</u> | Importo<br>€547.78               | Restrizioni geografiche<br>RZ1.R.IT(Italy) ✓<br>Seleziona ✓ | Tipo di attivazione<br>Attivazione immediat ↓<br>Seleziona ↓ |  |

Confermare l'indirizzo mail a cui ricevere la conferma d'ordine, premendo "OK"

| Ordini per Contatti                                                                          |            |
|----------------------------------------------------------------------------------------------|------------|
| Indirizzo e-mail per ricevere la conferma d'ordine e per<br>attivare il servizio acquistato: | 2          |
|                                                                                              | OK Annulla |

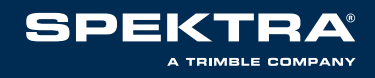

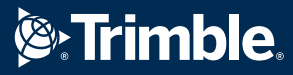

# Confermare i "Termini di utilizzo" premendo il pulsante "Accept Terms"

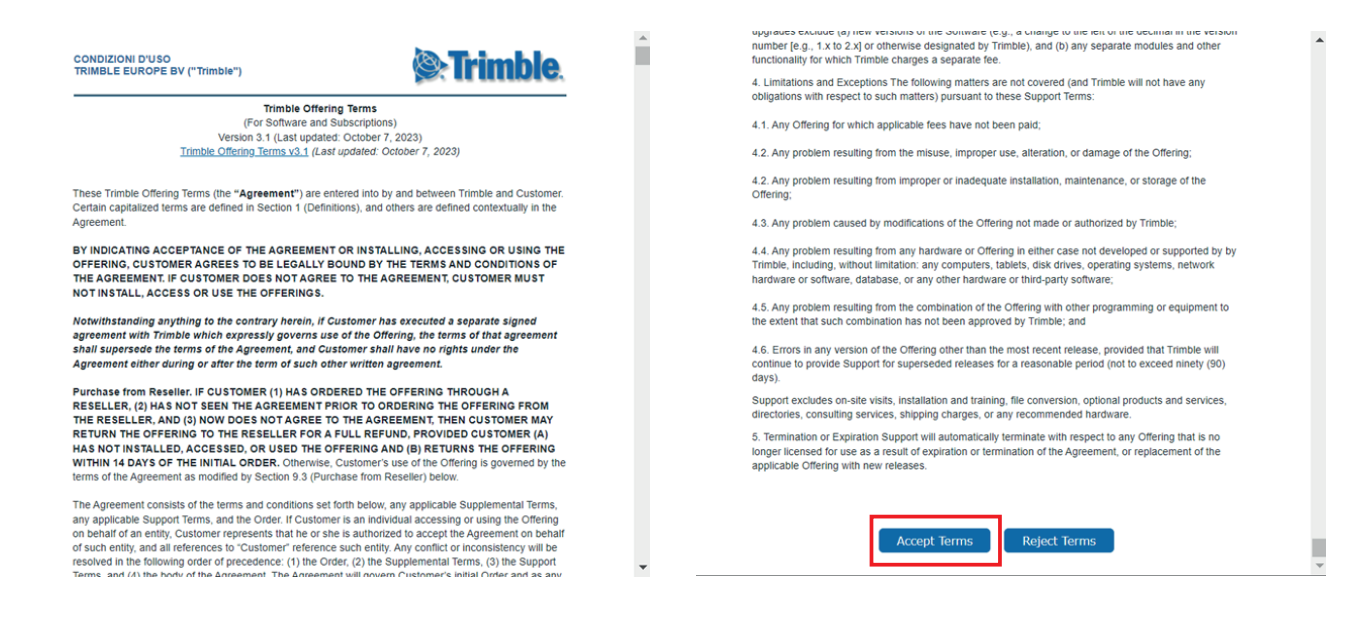

#### STEP 9

Premere il pulsante "Accetta" se si vuole impostare il **servizio di Rinnovo Automatico**, diversamente premere il pulsante "**No, grazie**".

Alla finestra successiva selezionare dal menu il motivo per cui non si è scelto il rinnovo automatico e premere il pulsante "**OK**"

| Rinnovo automatico                                                                       |                                                                       |                                                                                                    | -                                                                    |          |                                                    |                   |
|------------------------------------------------------------------------------------------|-----------------------------------------------------------------------|----------------------------------------------------------------------------------------------------|----------------------------------------------------------------------|----------|----------------------------------------------------|-------------------|
| Stiamo rendendo più facile<br>tua vita quotidiana, stiamo<br>Now™.                       | e che mai rinnovare<br>implementando un                               | gli abbonamenti al servizio di correzione di Trimble<br>nuovo programma di rinnovo automatico per tutti i                                                     |                                                                      |          |                                                    |                   |
| Tutti gli abbonamenti di ur<br>indicato, in modo da non o<br>account scada durante il li | no e due anni attivati<br>doverti preoccupare e<br>avoro. L'abbonamen | dopo il 29 gennaio 2017 verranno rinnovati autor<br>li tenere traccia delle date di fine del servizio, del<br>io verrà rinnovato automaticamente anno dopo an | bbonamento<br>ossibilità che il tuo<br>tto.                          |          |                                                    |                   |
| Riceverai un'e-mail di noti<br>attivazione del rinnovo. Il r                             | fica prima della data<br>rinnovo dell'abbonan                         | di scadenza che ti fornirà i dettagli sulla scadenza<br>ento verrà elaborato utilizzando lo stesso tipo di p                                                  | a dell'abbonamento e ti spiegherà il pro<br>pagamento di quest'anno. | cesso di |                                                    |                   |
| Se hai bisogno di apporta                                                                | re modifiche al tipo d                                                | i pagamento durante l'anno di abbonamento, puoi                                                                                                    | contattare il nostro team del Supporto                               | clienti. |                                                    |                   |
| Vantaggi                                                                                 |                                                                       |                                                                                                    |                                                                      |          |                                                    |                   |
| <ul> <li>riduzione delle ope</li> <li>possibilità di annull</li> </ul>                   | razioni manuali poici<br>lare l'abbonamento ir                        | ié tutte le operazioni vengono eseguite automatic<br>i qualsiasi momento                                                                                      | amente.                                                              |          | Motivo                                             |                   |
| Abbonamento                                                                              |                                                                       |                                                                                                    |                                                                      |          |                                                    |                   |
| Rinnovo automatico                                                                       | Numero di serie                                                       | Servizio                                                                                                    | Motivo                                                               |          |                                                    |                   |
|                                                                                          | TEST02                                                                | Pegaso Network RTK GNSS 1 Year (1 anno)                                                                                                    | Select                                                               | ~        | Seleziona il motivo Non sono sicuro che questo ser | rvicio mi servi 🖌 |
| Confermare se si desidera                                                                | a rinnovare automati                                                  | amente l'abbonamento cliccando su "Accetta", al                                                                                                    | ОК                                                                   | Annulla  |                                                    |                   |

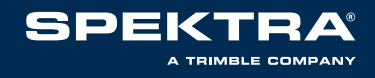

Premere il pulsante "**Ordinare**" per confermare l'ordine di acquisto. L'ordine verrà confermato all'apparire della finestra "**Informazioni ordine**" e premere il pulsante "**Chiudi**".

|             |                                        |                                                                  |             |             |                                                      |                                                                                                    | Modifica                                    | Ordina                      | re                       |
|-------------|----------------------------------------|------------------------------------------------------------------|-------------|-------------|------------------------------------------------------|----------------------------------------------------------------------------------------------------|---------------------------------------------|-----------------------------|--------------------------|
| N° di serie | Modello                                | Servizio                                                         | Inizio      | Scadenza    | Prezzo di vendita                                    | Imposte Imp                                                                                                    | oorto Restrizioni                           | geografiche                 |                          |
| EST02       |                                        | Pegaso Network RTK GNSS 1 Year 👻                                 | 28-MAY-2024 | 28-MAY-2025 | €449,00                                              | <u>€98,78</u> €547.7                                                                                                    | 8 RZ1.R.I                                   | T(Italy) 🗸                  | Att                      |
|             |                                        |                                                                  |             |             |                                                      |                                                                                                    | Totale ordi<br>Totale impos<br>Importo tota | ne: €4<br>ste: (<br>ale: €5 | 49,00<br>98,78<br>547,78 |
|             |                                        | Informazioni cliente                                             |             |             | Informazi                                            | ioni di pagamento e                                                                                                    | e fatturazione                              |                             |                          |
|             | Cliente:<br>Rivenditore :<br>Settore : | MODAFFARI<br>Matteo Modaffari<br>matteo.moda91@gmail.com<br>NONE |             |             | Fattura a:<br>Tipo pagamento:<br>Ordine di acquisto: | Mateo Modaffari 2<br>20871<br>VIA PELLIZZARI 2<br>20871<br>VIMERCATE<br>MONZA E BRIANZ<br>Italia<br>Fattura<br>Ordine TEST02 | 23/A<br>ZA<br>Modifica                      | Ordine                      | Ire                      |
| formazio    | ni ordine                              | ). Numero ordine:2007880                                         |             |             |                                                      |                                                                                                    |                                             |                             |                          |

Sarà possibile stampare la Conferma d'ordine premendo il pulsante "Stampa pagina".

| Conferma<br>I numero dell'ordin<br>Stampare la pagina | e è: 2007880<br>a e conservaria ne | record.                          |             |             |                                      |                                              |                                      | Stampa pe                                    | igina                        |
|-------------------------------------------------------|------------------------------------|----------------------------------|-------------|-------------|--------------------------------------|----------------------------------------------|--------------------------------------|----------------------------------------------|------------------------------|
| N° di serie                                           | Modello                            | Servizio                         | Inizio      | Scadenza    | Prezzo di vendita                    | Imposte                                      | Importo                              | Restrizioni geografic                        | he                           |
| TEST02                                                |                                    | Pegaso Network RTK GNSS 1 Year 🗸 | 28-MAY-2024 | 28-MAY-2025 | €449,00                              | €98.78                                       | €547.78                              | RZ1.R.IT(Italy) V                            | Attr                         |
|                                                       | _                                  | Informazioni cliente             | _           | _           | Informaz<br>Eattura                  | zioni di pag                                 | amento e fattur                      | Totale imposte:<br>Importo totale:<br>azione | €449,00<br>€98,78<br>€547,78 |
|                                                       | Cliente:                           |                                  |             |             | Pattera                              | VIA PEI<br>20871<br>VIMER<br>MONZA<br>Italia | LLIZZARI 23/A<br>CATE<br>A E BRIANZA |                                              |                              |
|                                                       | Rivenditore :<br>Settore :         | NONE                             |             |             | Tipo pagamenti<br>Ordine di acquisti | o: Fattura<br>o: Ordine                      | TEST02                               |                                              |                              |
|                                                       |                                    |                                  |             |             |                                      |                                              |                                      | Stampa pa                                    | igina                        |

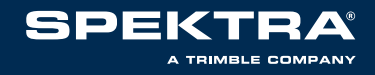

#### Terminato il processo di acquisto, riceverete alla mail registrata la conferma d'ordine

|                                                                         |                                                |                 |                |                  |                      | special to investigate a strength for the |
|-------------------------------------------------------------------------|------------------------------------------------|-----------------|----------------|------------------|----------------------|-------------------------------------------|
| MODAFFARI                                                               |                                                |                 |                |                  |                      |                                           |
| VIA PELLIZZARI 23/A                                                     |                                                |                 |                |                  |                      |                                           |
| VIMERCATE, MONZA E BRIANZA 20871                                        |                                                |                 |                |                  |                      |                                           |
| Italia                                                                  |                                                |                 |                |                  |                      |                                           |
|                                                                         |                                                |                 |                |                  |                      |                                           |
| 28-MAG-2024                                                             |                                                |                 |                |                  |                      |                                           |
| Gentile Matteo Modaffari,                                               |                                                |                 |                |                  |                      |                                           |
| OGGETTO: Conferma dell'ordine di abbonamento al Servizio di corre       | ezione Trimble: 2007880                        |                 |                |                  |                      |                                           |
|                                                                         |                                                |                 |                |                  |                      |                                           |
| Grazie per il tuo recente ordine del servizio di correzione Trimble. Di | seguito sono riportati i dettagli del tuo ordi | ine recente.    |                |                  |                      |                                           |
| Numero account cliente:                                                 | 5789840                                        |                 |                |                  |                      |                                           |
| Nome account cliente:                                                   |                                                |                 |                |                  |                      |                                           |
| Metodo di pagamento:                                                    | INVOICE                                        |                 |                |                  |                      |                                           |
| Termini di pagamento:                                                   | 30 NET                                         |                 |                |                  |                      |                                           |
| Numero ordine di acquisto:                                              | Ordine TEST02                                  |                 |                |                  |                      |                                           |
| Riferimento aggiuntivo:                                                 |                                                |                 |                |                  |                      |                                           |
|                                                                         |                                                |                 |                |                  |                      |                                           |
| Servizio di abbonamento                                                 |                                                | Numero di serie | Data di inizio | Data di scadenza | Tipo di attivazione  | Rinnovo automatico                        |
| Pegaso Network RTK GNSS 1 Year (1 anno)                                 |                                                | TEST02          | 28-MAG-2024    | 28-MAG-2025      | IMMEDIATE_ACTIVATION | N                                         |

Se richiesto, un'e-mail di attivazione seguirà la conferma dell'ordine. Se hai bisogno di assistenza con l'attivazione, fai riferimento alla pagina della guida relativa ai metodi di attivazione dei Servizi di correzione o contatta il nostro team del Supporto clienti per i Servizi di correzione.

Grazie per aver scelto Trimble

I team del Suporto clienti per i Servizi di correzione Trimble. Serving Europe, Middle East, Russia, and CIS Phone: +31 70 317 0900 Fax: +31 70 317 0919 Email: <u>eu\_corrections@trimble.com</u> Per non ricevere più queste e-mail, contatta il Supporto clienti

Tutti gli abbonamenti sono soggetti a Termini e condizioni consultabili su: Termini e condizioni per RTXAVRS

Per maggiori informazioni: Supporto tecnico: support.pegaso@spektra.it Supporto commerciale / amministrativo: sales.pegaso@spektra.it